## NICE WEB 申請システムのアカウント取得方法

日本建築検査協会株式会社

2020年7月1日更新

・WEB 申請ページ(<mark>https://www.nicewebshinsei.net/jcia/system/?r=1</mark>)にアクセスします。

## 新規登録ボタンをクリックします。

| NICE WEB申請   |                                                                                                    |  |  |
|--------------|----------------------------------------------------------------------------------------------------|--|--|
|              | ログインはこちらから         ログインID         パスワード         パスワード         ログイン         パスワードをお忘れの方はこちら         全員登録はこちらから |  |  |
|              |                                                                                                    |  |  |
|              |                                                                                                    |  |  |
| 日本建築体質協会供給合計 |                                                                                                    |  |  |

・申請者様の情報を入力してください。終わったら、[入力内容の確認]をクリックします。

| 「利用のお申込み                    |                                       |   |
|-----------------------------|---------------------------------------|---|
| ご担当者様の情報を入た<br>* は入力必須項目です。 | り後、「次へ」ボタンをクリックして下さい。                 |   |
| 会社名"                        | 罐藥太郎株式会社                              |   |
| 部署名"                        | 19211AD                               |   |
| 担当者名"                       | 建築 太郎                                 |   |
| 胆当者名フリガナ・                   | ケンチク タロウ                              |   |
| 郵便番号"                       | 111 - 2222 住所領案                       |   |
| 19. Kr.                     | 東京都                                   |   |
| (THU )                      | <ul> <li>×区▲町1丁目2番3号 ◆ビルS階</li> </ul> |   |
| 电话番号                        | 03-1234-5678                          | _ |
| 電話番号(携帯)                    |                                       |   |
| FAX                         |                                       |   |
| メールアドレス・                    | 1234abcd@kenchikutarou.co.jp          | _ |
| メールアドレス(確<br>認)*            | 1234abcd@kenchikutarou.co.jp          |   |
| パスワード・                      |                                       |   |
| バスワード(確認)*                  |                                       | 1 |

・登録情報に間違いがなければ、[登録]をクリックします。

|   | NICE WEB申請         |  |
|---|--------------------|--|
|   |                    |  |
|   | ご利用のお申込み           |  |
|   | ご利用のお申込みを受け付けしました。 |  |
|   | トップページへ            |  |
| - |                    |  |
|   |                    |  |
|   |                    |  |
|   |                    |  |
|   |                    |  |
|   |                    |  |
|   |                    |  |
|   |                    |  |

日本連続決定協会代式会社

## NICE WEB申請

| 申込み内容の確認                 |                                                          |
|--------------------------|----------------------------------------------------------|
| 以下の登録内容でよろ<br>様正する場合は「登録 | しければ「登録」ボタンを押して手続きを完了させてください<br>内容を修正」を押して登録内容を修正してください。 |
| 会社名。                     | 建築太郎株式会社                                                 |
| 部署名*                     | 101155                                                   |
| 担当者名"                    | 建築 太郎                                                    |
| 担当者名フリガナ                 | ケンチク タロウ                                                 |
| 郵便借号*                    | 111-2222                                                 |
| 住所                       | 東京都 ●×区▲町1丁目2番3号 ◆ビル5階                                   |
| 電話最号。                    | 03-1234-5678                                             |
| 電話番号(誘带)                 |                                                          |
| FAX                      |                                                          |
| メールアドレス                  | 1234abcd@kenchikutarou.co.jp                             |

・登録したメール宛に、「ユーザー登録申請受付のお知らせ」と「サービス提供開始のお知らせ」

が届きます。

| ▶ ■【WEB申請】 ユーザー登録申請                                                                                                    | そ付のお知らせ                                                                    |
|----------------------------------------------------------------------------------------------------|----------------------------------------------------------------------------|
| 日時 : 2020/2/28(金) 15:40                                                                                                    |                                                                            |
| 差出人 : C <mark>な jcia_webtest_notice@jcia.co.jp 修 アド</mark>                                                                                                    | レス帳に登録する                                                                   |
| 宛先 : 1234abcd@tarou.co.jp                                                                                                    |                                                                            |
| 建築太郎株式会社 一級建築士事務所 建築                                                                                                    | 太郎 様                                                                       |
| この度は、NICE WEB申請システムをご利用頂き                                                                                                    | *有難うございます。                                                                 |
| 下記の内容でユーザー登録申請を受け付け致し<br>承認手続きを行いましたら、ログインIDをメー                                                                                                    | νました。<br>−ルにてお知らせ致します。                                                     |
| 会社名建築太郎株式会社部署名設計部担当者名建築 太郎担当者名フリガナケンチク タロウ郵便番号111-2222住所東京都●×区▲町1電話番号03-1234-5678                                                                                 | 一級建築士事務所<br>丁目2番3号 ◆ビル5階                                                   |
| 電話番号(携帯)<br>FAX                                                                                                    |                                                                            |
| メールアドレス 1234abcd@jcia.co.jp                                                                                                    |                                                                            |
| ※本メールはシステムから自動送信しています<br>※ご不明な点は下記あてにご連絡ください。                                                                                                    | 「。返信はできませんのでご了承ください。<br>                                                   |
| 日本建築検査協会株式会社                                                                                                    |                                                                            |
| ※土日・祝日は休業日とな                                                                                                    | ります。                                                                       |
|                                                                                                    |                                                                            |
|                                                                                                    |                                                                            |
|                                                                                                    |                                                                            |
| ▶ ■【WEB申請】 サービスご提供                                                                                                    | 開始のお知らせ                                                                    |
| 日時 : 2020/2/28(金) 15:41<br>差出人 : C <mark>\$ jcia_webtest_notice@jcia.co.jp </mark> 修<br>宛先 : 1234abcd@tarou.co.jp                                                 | アドレス帳に登録する                                                                 |
| 建築太郎株式会社 建築 太郎 様                                                                                                    |                                                                            |
| この度は、NICE WEB申請システムをご利用                                                                                                    | 頂き有難うございます。                                                                |
| ユーザー登録が完了しました。<br>下記ログインページより、NICE WEB申請シ                                                                                                    | ステムを起動してご利用ください。                                                           |
| ログインID 341630                                                                                                    |                                                                            |
| バスワード (ユーザー登録                                                                                                    | 時にご指定頂いたもの)                                                                |
| バスワード (ユーザー登録<br>NICE WEB申請システム ログインペー<br><u>https://www.nicewebshinsei.net/</u> j                                                                                | 時にご指定頂いたもの)<br>ジ<br><u>cia/exercise/</u>                                   |
| パスワード (ユーザー登録<br>NICE WEB申請システム ログインベー<br><u>https://www.nicewebshinsei.net/</u> j<br>※本メールはシステムから自動送信してい<br>※ご不明な点は下記あてにご連絡ください                                  | 時にご指定頂いたもの)<br>ジ<br><u>cia/exercise/</u><br>ます。返信はできませんのでご了承ください。<br>      |
| パスワード<br>NICE WEB申請システム ログインペー<br><u>https://www.nicewebshinsei.net/</u> j<br>※本メールはシステムから自動送信してい<br>※ご不明な点は下記あてにご連絡ください<br>日本建築検査協会株式会社                          | 時にご指定頂いたもの)<br>ジ<br><u>cia/exercise/</u><br>ます。返信はできませんのでご了承ください。<br>      |
| パスワード<br>パスワード<br>いICE WEB申請システム ログインベー<br><u>https://www.nicewebshinsei.net/</u> j<br>※本メールはシステムから自動送信してい<br>※ご不明な点は下記あてにご連絡ください<br>日本建築検査協会株式会社<br>※ナロ・短日(1体業日) | 時にご指定頂いたもの)<br>ジ<br><u>cia/exercise/</u><br>ます。返信はできませんのでご了承ください。<br>      |
| パスワード (ユーザー登録<br>NICE WEB申請システム ログインベー<br>https://www.nicewebshinsei.net/j<br>※本メールはシステムから自動送信してい<br>※ご不明な点は下記あてにご連絡ください<br>日本建築検査協会株式会社<br>※土日・祝日は休業日と           | 時にご指定頂いたもの)<br>ジ<br><u>cia/exercise/</u><br>ます。返信はできませんのでご了承ください。<br>。<br> |

<u>×−ル∧</u>

・メール表題「【WEB申請】サービスご提供開始のお知らせ」のログイン ID とパスワードを

ログインページで入力します。

| NICE WEB申請        |   |  |
|-------------------|---|--|
|                   |   |  |
| DR (CHIPTCHS      | 1 |  |
| ロクインはこちらから        |   |  |
| ログインID            |   |  |
| 341630            |   |  |
| パスワード             |   |  |
| •••••             |   |  |
| ログイン              |   |  |
| パスワードをお忘れの方はこちら   |   |  |
| 会員登録はこちらから        |   |  |
| <b>新</b> 5.現52.13 |   |  |
|                   |   |  |
|                   |   |  |
|                   |   |  |
|                   |   |  |
| 日本建築成實驗合件式会社      |   |  |

▲ここまでが NICE WEB 申請システムのアカウント取得方法です。